## 微信扫码更新

首先下载并安装"中国编码"APP。

第一步:使用已注册的手机号码或者卡号登录"中国编码 APP"

1.1 进入"用户中心"

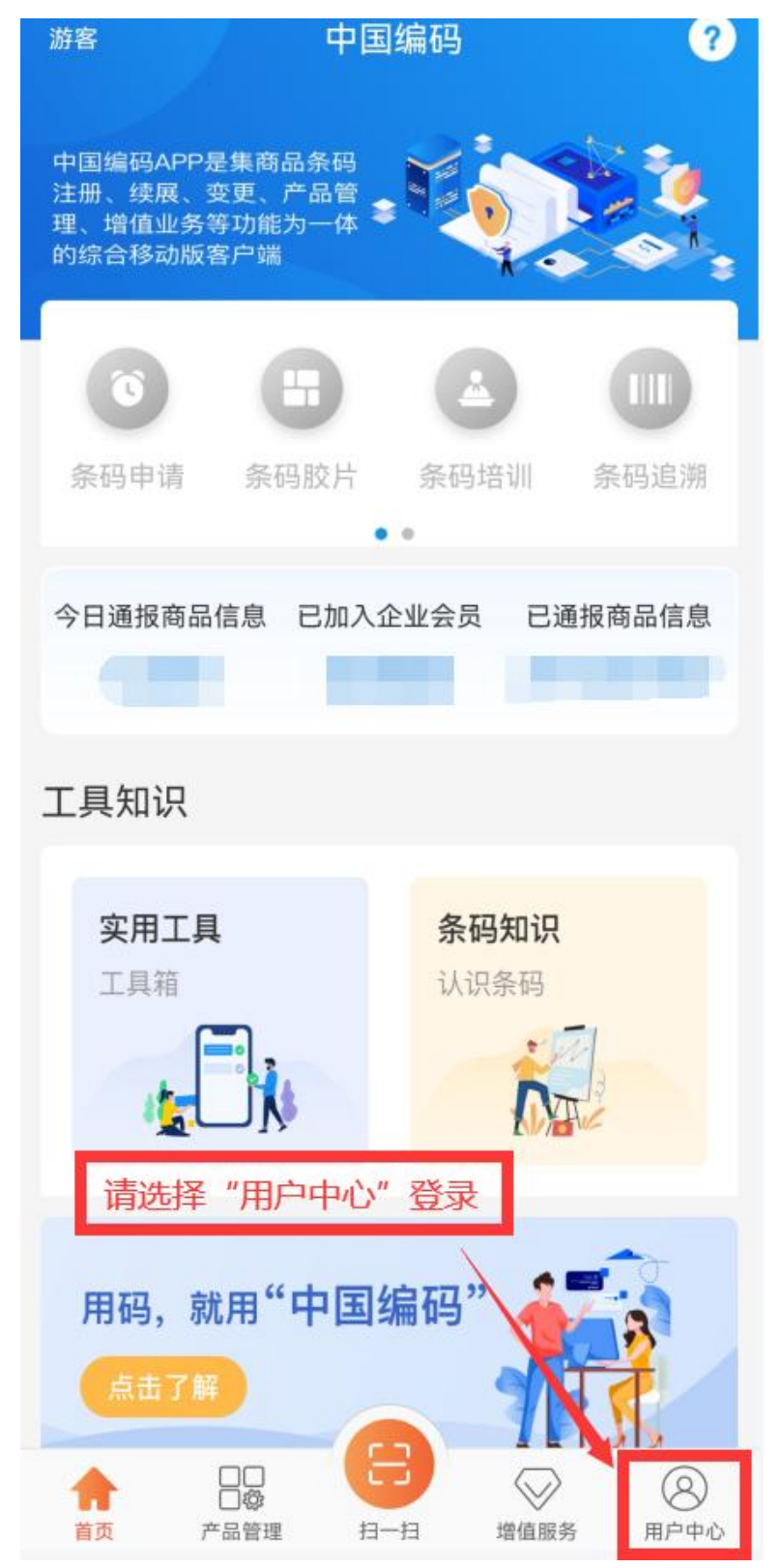

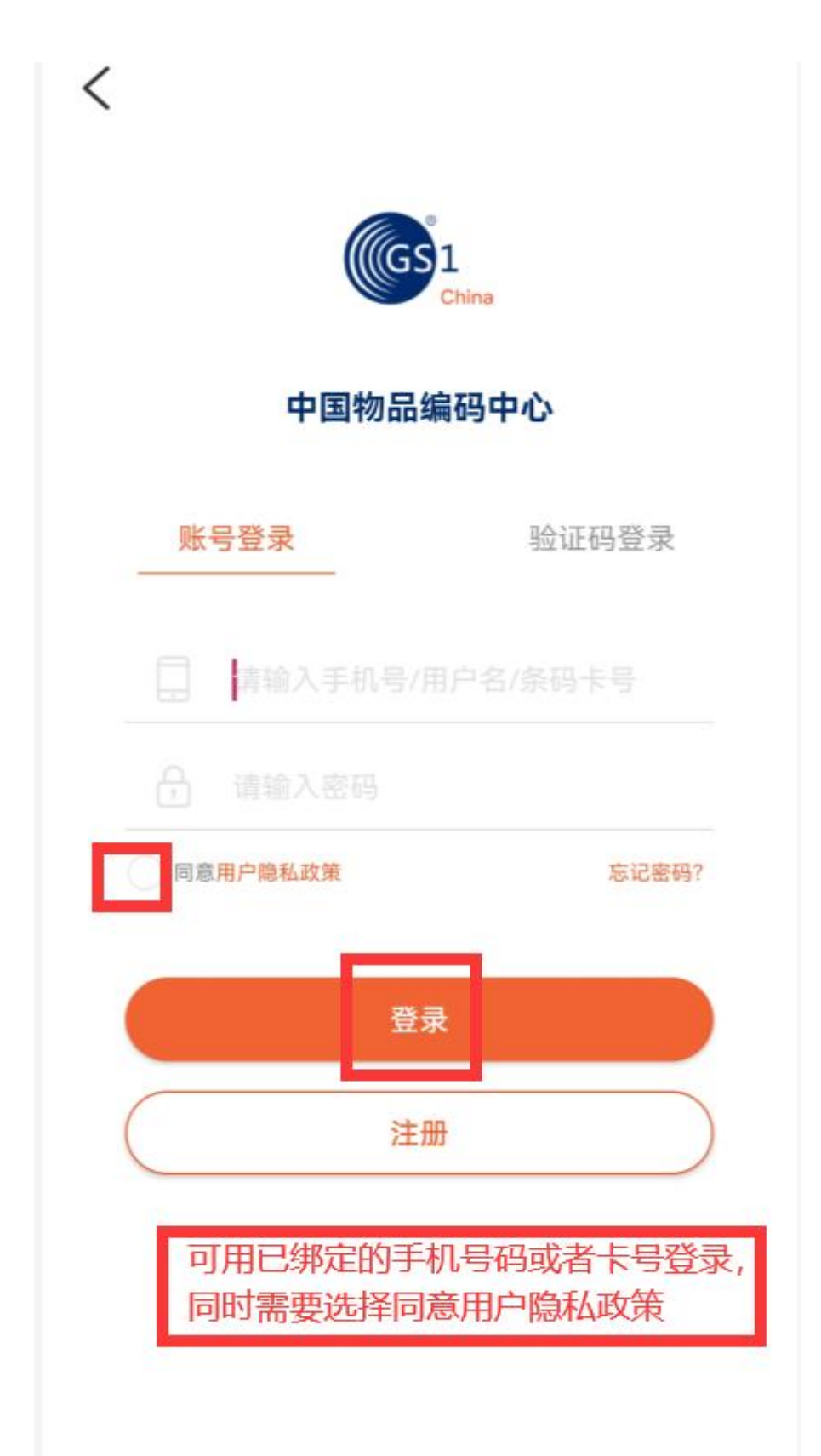

第二步: 增值服务--微信共享--选择条码号码--发布--保存 2.1 在"首页"点击的"微信共享"

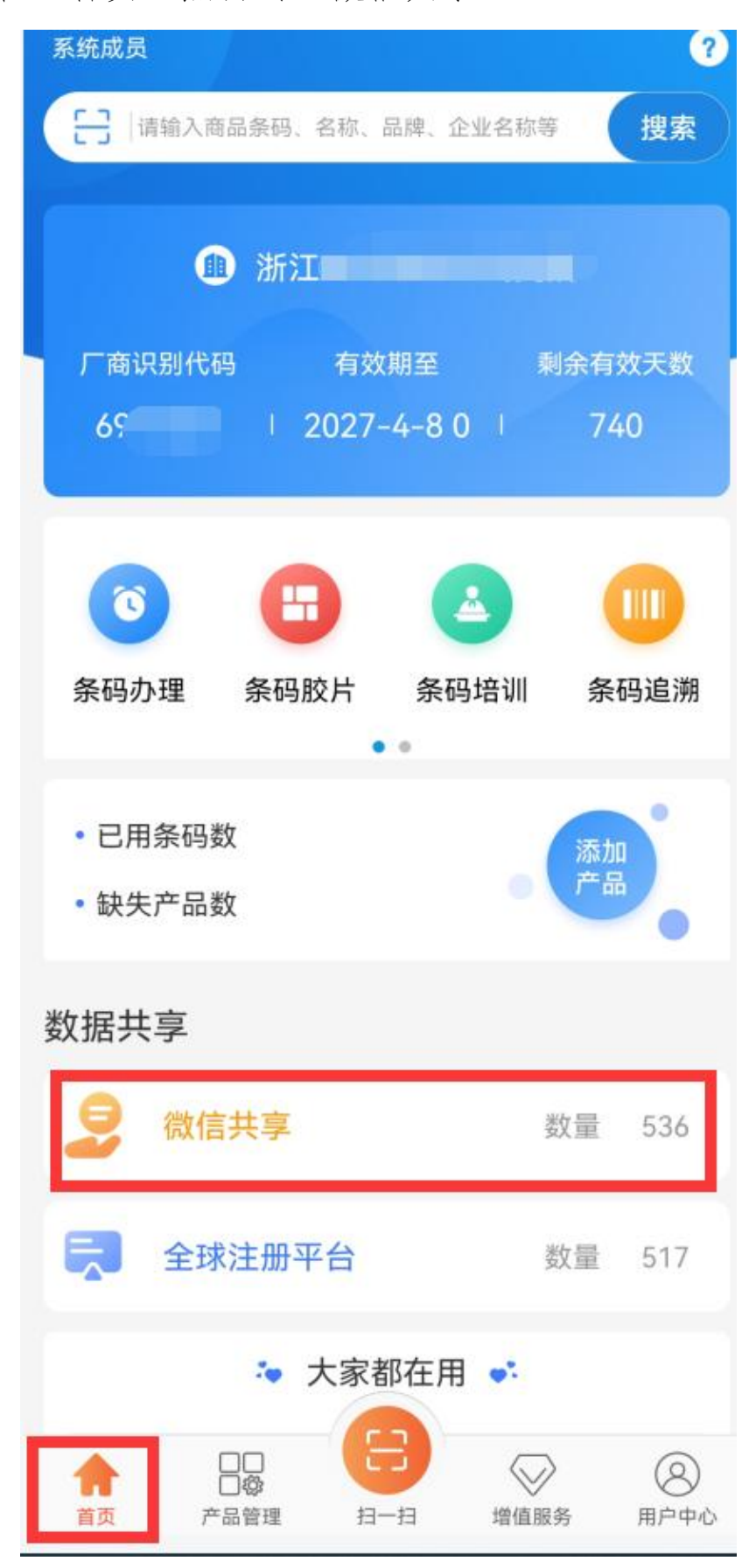

## 2.2 选择"条码号码"并"发布"

| <           | 微信共享          | 说明     | "微信共           |
|-------------|---------------|--------|----------------|
| 发布状态        | ↓ 发布时间        | - 🐧    | 享"的具体<br>使用可以选 |
| 品牌: 独魅      |               | 已发布    | 择"说<br>明"查看。   |
|             | 时尚套装DM: 56    | 2      |                |
|             | IIII 069 1377 |        |                |
| 查看 💿        | 删除 💼          | 发布 🖪 🔶 | — 码,选择<br>发布   |
| 品牌: 20220   | 623           | 已发布    | 12 ipe         |
|             | -             |        |                |
|             |               |        |                |
| 查看 💿        | 删除 💼          | 发布 🐔   |                |
| 品牌: bob咖    | 며투            | 已发布    |                |
|             |               |        |                |
|             | <b>111</b>    |        |                |
| 查看 💿        | 删除 💼          | 发布 🐔   |                |
| 品牌: Style i | ons           | 已发布    |                |
|             | 举例            |        |                |
| 自动同步?       |               |        |                |

2.3 添加图片并"保存"

| <                | 发布                              | 保存         |
|------------------|---------------------------------|------------|
| 注: 该条            | 尚仅用于展示,如需用于包装,请联系分              | Φ <b>0</b> |
| 产品信息             | 第二步:保存,即为                       | 发布完        |
| 商品条码*            | 069                             | 1377       |
| 品牌*              |                                 | 独魅         |
| 产品名称*            | 时尚套装D                           | M16B562    |
| 建议零售价            | 0.00                            | 00 人民币     |
| 产品分类*            | 长袖衬衫/女式衬衫/马球                    | 衫/T恤 >     |
| 规格*              |                                 | 1.000支     |
| 上市时间*            | 2021-                           | -09-03 >   |
| 企业名称*            | 浙江省                             |            |
| 图片信息             | 第一步:添加图片                        |            |
| 产品图片             | Ľ                               | +          |
| 建议:图片不<br>拍摄角度建议 | 低于800X800像素,白底,I<br>能够呈现产品立体效果。 | E方形        |